## 高中彈性自主學習課程 試閱課程 說明

一、流程:

1. 至 ewant 育網開放教育平台(www.ewant.org),點擊右上角「登入」進行註冊

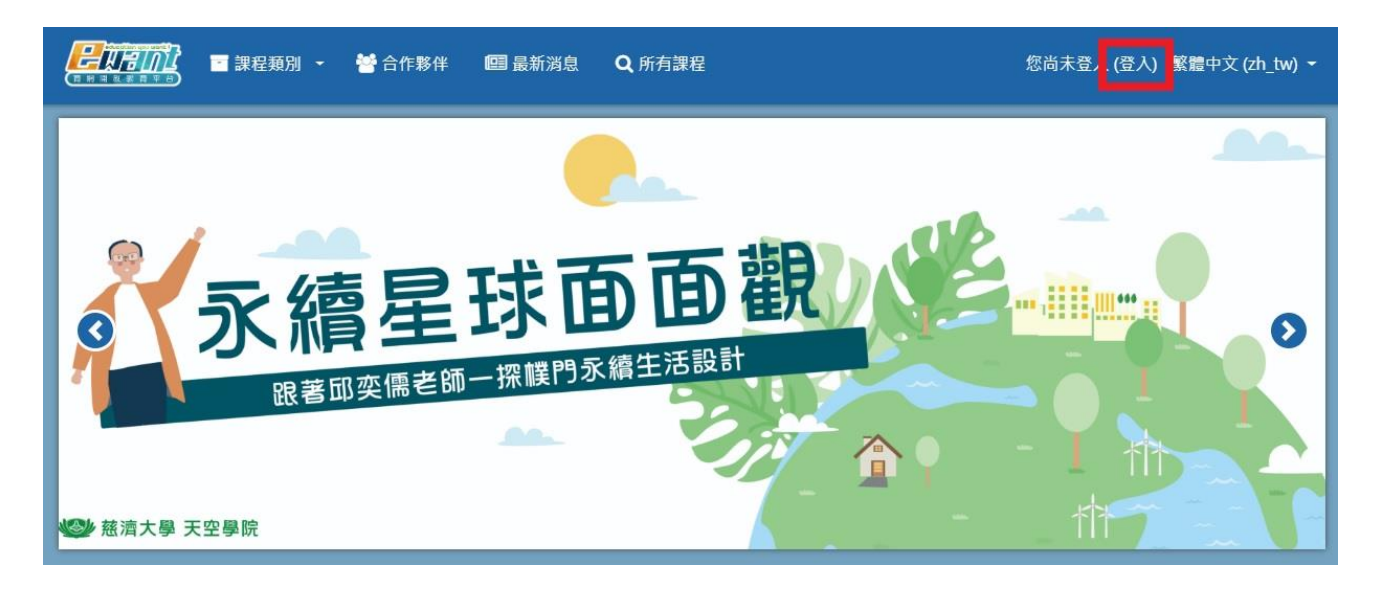

2. 點擊「申請一個新帳號」。(如您已經有 ewnat 帳號則直接登入即可)

或使用 ewant 育網提供之測試帳號登入

帳號:ewanths01~ewanths20 密碼:ewanths01~ewanths20

| <b>日本市区</b> 建程類別 | リー 😽 合作夥伴 🛛 🗐 最新消息                                                                                                    | Q 所有課程                                                                                             | 您尚未登入 繁體中文 (zh_tw) ◄ |
|------------------|----------------------------------------------------------------------------------------------------|----------------------------------------------------------------------------------------------------|----------------------|
|                  | Login into your<br>帳號/電子郵件<br>帳號/電子郵件<br><u>忘記帳號或密碼嗎?</u> ■記住帳號                                                                                                    | ° account<br>≊ख<br>≗ श्रिक कि                                                                      | 登入                   |
| [                | 您第一次來訪嗎 您好!如果您尚未申請帳號,為了結號。 申請帳號請依下列步驟進行: <ol> <li>請於申請新帳號表單中輸入個</li> <li>一封電子郵件會立刻寄送到您</li> <li>該取您的電子郵件,點按信件</li> <li>您的帳號將得到確認,並且立</li> <li>然後,請選擇您想要參加的調</li> <li>從此,您只要輸入個人的帳號<br/>程中。</li> </ol> | <b>?</b><br>4. 化相關資料。 5. 因为相關資料。 5. 因为信箱中。 5. 日中的鋼址連結。 2. 刻登入本鋼站。 5. 現程。 5. 我與密碼〈在左邊的表單中〉,就可以進入任何一 | 間申請一個新帳<br>個您已選修的課   |

## 3. 填寫帳號密碼等資料後,點擊「申請一個新帳號」。(紅色欄位為必填)

| □ 課程類別 ▼ 營 合作夥 □ 課程類別 ▼ 營 合作夥 | 半 🔤 最新消息 🛛 <b>Q</b> 所有課程 | 您尚未登入 (登入) 繁體中文 (zh_tw) |
|-------------------------------|--------------------------|-------------------------|
| 新帳號                           |                          |                         |
|                               |                          | ▶ 展開全部                  |
| ▼請選擇您的                        | 長號名稱和密碼                  |                         |
| 電子郵件信箱                        | D                        |                         |
| 密碼                            | D                        |                         |
| ▼ 更多細節                        |                          |                         |
| 電子郵件信箱                        | D                        |                         |
| 電子郵件(再次確認)                    | D                        |                         |
| 姓氏                            | D                        |                         |
| 名字                            | D                        |                         |
| 縣/市                           |                          |                         |
| 國家                            | 台灣 🔶                     |                         |
| ▶ 個人資料(                       | 「點選填寫!)                  |                         |
|                               |                          |                         |
|                               | 建立我的新帳號 取消               |                         |

4. 完成帳號申請並成功登入後,請至「高中自主學習專區」(<u>https://reurl.cc/M7nRy4</u>) 選擇

您喜歡的課程。(或從 ewant 首頁=>高中磨課師=>高中自主學習專區 進入)

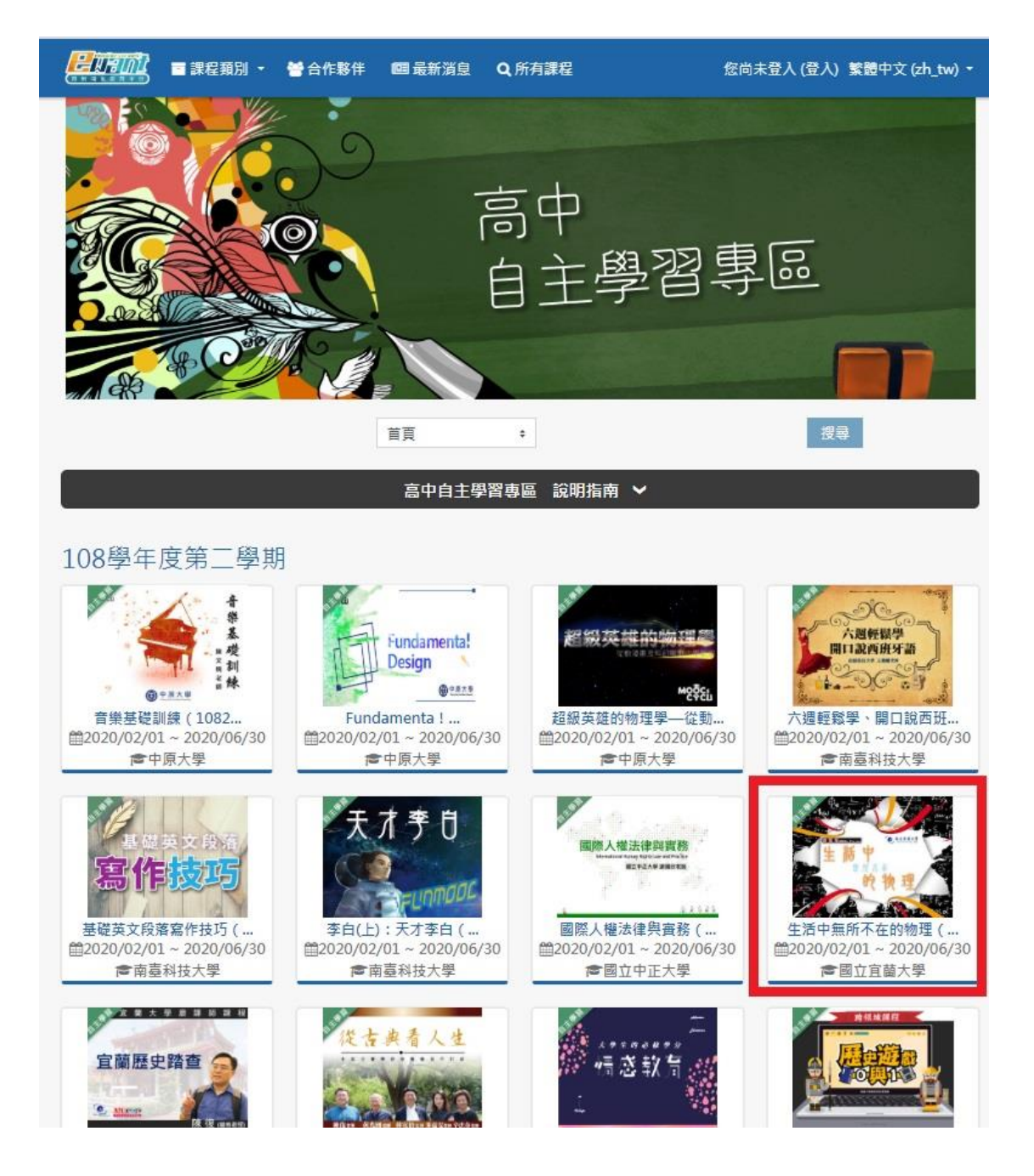

## 5.進入課程後點擊「報名學習」或「進入課程」。

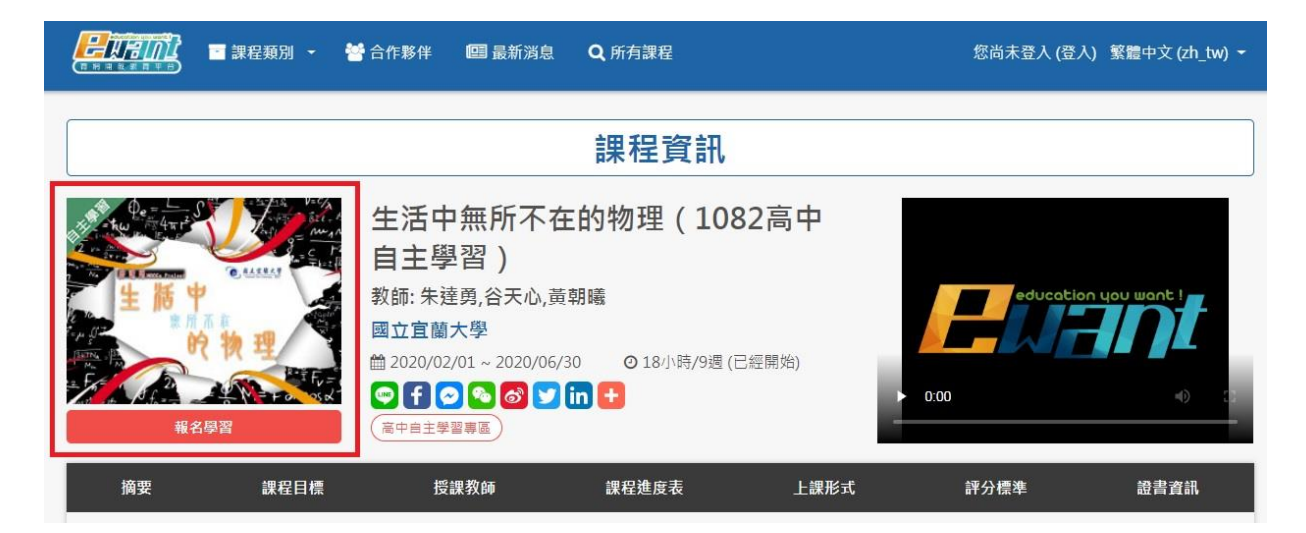

6.若有問題,歡迎聯絡國立陽明交通大學高等教育開放資源研究中心業務承辦人

王先生 chwei@g2.nctu.edu.tw / 03-5712121#56060)